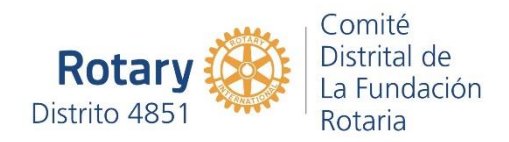

1. Ingresar a <u>www.rotary.org/es</u>

## 2. Presionar Mi Rotary

| 💌 📧 💿 🔹 🎯 Home   Rotary International 🛛 🗙                                                                                                    | +                                                                                                    |                                                                                             |                                                |                    | - 0 ×           |
|----------------------------------------------------------------------------------------------------|----------------------------------------------------------------------------------------------------|---------------------------------------------------------------------------------------------|------------------------------------------------|--------------------|-----------------|
| ← → Ů ᡬ A https://www.rotary.org/es                                                                                                    |                                                                                                    |                                                                                             | 文                                              | ø ∱                | G 🔘 …           |
| D Bookmarks 📕 Portal de Libros de I                                                                                                    |                                                                                                    |                                                                                             |                                                |                    | Ctros favoritos |
| ROTARY MONITOREA LA CRISIS MUNDIAL OCASIONADA POR EL COV<br>Informate la respuesta de Rotary a la crisis mundial ocasionada p<br>Enfermedades de Estados Unidos (CDC) para asegurar que nuestr | VID-19<br>Por el COVID-19. Rotary monitorea de cerca las nov<br>ros socios tomen las acciones más seguras y aprop | vedades y recomendaciones de la Organización M<br>Jiadas dadas las circunstancias.          | undial de la Salud (OMS) y los Centros para el | Control y Prevenci | ón de           |
| Rotary 🥮                                                                                                    | in Mi Rotary                                                                                                    | calizador de clubes                                                                         | Q AFÍLIATE CONTRIBU                            | YE                 |                 |
| Acerca de Rotary > Inv                                                                                                    | volúcrate Causo                                                                                                   | Programas Noticias                                                                          | Para socios                                    |                    |                 |
| Figs://www.rotay-ogr@kt/get.inok/ed   Pigs://www.rotay-ogr@kt/get.inok/ed   Pigs://www.rotay-ogr@kt/get.inok/ed   Pigs://www.rotay-ogr@kt/get.inok/ed                                          | Ro<br>CCCCCC<br>En Rotary, vecinos, amigos y per<br>retinen con otros líderes para intero<br>traer al mun         | tary ())<br>de acción en el<br>ambiar ideas y tomar acción con el<br>do un cambio duradero. | enas se<br>objetivo de                         |                    |                 |

3. Se abrirá la página de identificación de Mi Rotary, donde se deberá completar el nombre de usuario (mail) y la contraseña.

| ビ   🔤   💁   8                     | 🔋 🔋   Mi Rotary                                 | × +                                                                                         |                                                                   |                                                                                          |                                                                               |                                                                         |                                                    |                         |              | - 8                        | ×    |
|-----------------------------------|-------------------------------------------------|---------------------------------------------------------------------------------------------|-------------------------------------------------------------------|------------------------------------------------------------------------------------------|-------------------------------------------------------------------------------|-------------------------------------------------------------------------|----------------------------------------------------|-------------------------|--------------|----------------------------|------|
| $\leftarrow \rightarrow \bigcirc$ | ☆ A https://m                                   | my.rotary.org/es/login?c                                                                    | destination=/e                                                    | s                                                                                        |                                                                               |                                                                         |                                                    | Q 🖲 🖄                   | # h          | @ 🚺                        | •••  |
| 🗋 Bookmarks 🔳 P                   | ortal de Libros de I                            |                                                                                             |                                                                   |                                                                                          |                                                                               |                                                                         |                                                    |                         |              | Ctros favo                 | itos |
|                                   | Rotary 🛞                                        | My Rotary                                                                                   |                                                                   |                                                                                          |                                                                               |                                                                         | Dona                                               | Únete                   | Q.           |                            |      |
|                                   |                                                 |                                                                                             |                                                                   |                                                                                          |                                                                               |                                                                         |                                                    |                         |              |                            |      |
|                                   | PÁGINA<br>PRINCIPAL                             | INTERCAMBIO DE<br>IDEAS                                                                     | TOMAR<br>ACCIÓN                                                   | FORMACIÓN<br>CONSULTA                                                                    | Y GESTIÓN                                                                     | LA FUNDACIÓN<br>ROTARIA                                                 | NOTICIAS Y<br>MEDIOS                               | ESPACIO PAI<br>SOCIOS   | RA           |                            |      |
|                                   | Rotary monito<br>Rotary monitor<br>Enfermedades | orea la crisis mundial d<br>rea de cerca las noveda<br>de Estados Unidos (CDI<br>sobre el i | ocasionada p<br>des y recomer<br>C) para asegur<br>impacto del br | or el COVID-19<br>idaciones de la Organ<br>ar que nuestros socio<br>ote de COVID-19 en l | nización Mundial de la S<br>os tomen las acciones n<br>as operaciones, evento | alud (OMS) y los Cent<br>nás seguras y apropia<br>s y socios de Rotary. | ros para el Control y P<br>das dadas las circunsta | revención de<br>ancias. | ×            |                            |      |
|                                   |                                                 |                                                                                             | 1939-ekonomiosker                                                 |                                                                                          | (5997285); 96345(269729111); 9                                                |                                                                         |                                                    |                         |              |                            |      |
|                                   |                                                 |                                                                                             |                                                                   |                                                                                          |                                                                               |                                                                         |                                                    |                         |              |                            |      |
|                                   |                                                 |                                                                                             |                                                                   |                                                                                          | Iniciar sesión                                                                |                                                                         |                                                    |                         |              |                            |      |
|                                   |                                                 |                                                                                             |                                                                   | Nombre de us                                                                             | Jario                                                                         |                                                                         |                                                    |                         |              |                            |      |
|                                   |                                                 |                                                                                             |                                                                   | ealmara@gm                                                                               | ail.com                                                                       |                                                                         |                                                    |                         |              |                            |      |
|                                   |                                                 |                                                                                             |                                                                   | Contraseña                                                                               |                                                                               |                                                                         |                                                    |                         |              |                            |      |
|                                   |                                                 |                                                                                             |                                                                   | <u> </u>                                                                                 |                                                                               |                                                                         |                                                    |                         |              |                            |      |
| Escribe a                         | aquí para buscar                                | HH I                                                                                        | -                                                                 |                                                                                          | -                                                                             |                                                                         |                                                    |                         |              |                            |      |
|                                   |                                                 | HI I                                                                                        |                                                                   |                                                                                          | <u>u</u> 0                                                                    |                                                                         |                                                    | 100%. 11 🔨 🧉            | S 🍽 🌈 (44) E | 5P 1:03 a.m.<br>19/08/2020 | 23   |

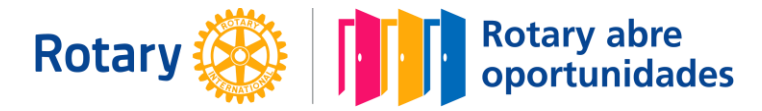

4. Seleccionar "Formación y consulta" sin presionar, hasta que se abra el menú desplegable.

| 🖳 🔤 😒 📴                              | 🎯   Mi Rotary       | ×               | +          |                 |    |                |                 |            |       |                       |     |                      |   |      |               |       |           | 1                 | o ×           |
|--------------------------------------|---------------------|-----------------|------------|-----------------|----|----------------|-----------------|------------|-------|-----------------------|-----|----------------------|---|------|---------------|-------|-----------|-------------------|---------------|
| $\leftarrow \rightarrow \circ \circ$ | ᡬ A https://n       | ny.rotary.org/e | s/login?de | stination=/     | es |                |                 |            |       |                       |     |                      |   | ∿ ⊕  | 公             | \$    | t‡≡       | <b>(</b>          | <b>)</b>      |
| 🗋 Bookmarks 🔳 Port                   | tal de Libros de I  |                 |            |                 |    |                |                 |            |       |                       |     |                      |   |      |               |       |           | 0                 | ros favoritos |
|                                      | Rotary 🛞            | My Rotary       | 1          |                 |    |                |                 |            |       |                       |     | Dona                 | • | Úne  | te            | ٩     |           |                   | Î             |
|                                      | PÁGINA<br>PRINCIPAL | INTERCAMB       | IO DE      | TOMAR<br>ACCIÓN |    | FORM/<br>CONSU | ACIÓN Y<br>JLTA | GE         | STIÓN | LA FUNDACI<br>ROTARIA | IÓN | NOTICIAS Y<br>MEDIOS |   | SOCI | CIO PAI<br>DS | RA    |           |                   |               |
|                                      | Por función         |                 |            |                 |    |                |                 |            |       |                       |     |                      |   |      |               |       |           |                   |               |
|                                      | Por tema            |                 |            |                 |    |                |                 |            |       |                       |     |                      |   |      |               |       |           |                   |               |
|                                      | Quiénes somos       |                 |            |                 |    |                |                 |            |       |                       |     |                      |   |      |               |       |           |                   |               |
|                                      | Normativa y proce   | edimientos      |            |                 |    |                |                 |            |       |                       |     |                      |   |      |               |       |           |                   |               |
|                                      | Centro de formaci   | ión             |            |                 |    |                |                 |            |       |                       |     |                      |   |      |               |       |           |                   |               |
|                                      | Seminarios web      |                 |            |                 |    |                |                 |            |       |                       |     |                      |   |      |               |       |           |                   |               |
|                                      |                     |                 |            |                 |    |                |                 |            |       |                       |     |                      |   |      |               |       |           |                   |               |
|                                      |                     |                 |            |                 |    |                |                 |            |       |                       |     |                      |   |      |               |       |           |                   |               |
|                                      |                     |                 |            |                 |    |                |                 |            |       |                       |     |                      |   |      |               |       |           |                   |               |
|                                      |                     |                 |            |                 |    |                | Inic            | iar sesión |       |                       |     |                      |   |      |               |       |           |                   |               |
|                                      |                     |                 |            |                 |    | Nombre         | e de usuario    |            |       |                       |     |                      |   |      |               |       |           |                   |               |
|                                      |                     |                 |            |                 |    | ealma          | ra@gmail.com    | n          |       |                       |     |                      |   |      |               |       |           |                   |               |
|                                      |                     |                 |            |                 |    | Contras        | eña             |            |       |                       |     |                      |   |      |               |       |           |                   |               |
| https://my.rotary.org/es/learn       | ning-reference      |                 |            |                 |    | J              |                 |            |       |                       |     |                      |   |      |               |       |           |                   |               |
| Escribe aq                           | uí para buscar      |                 | Ħ; ∥       | 🤨 C             | h  | 0              |                 | 0          |       |                       |     |                      | 1 | 100% | ~ e           | s 🛥 🕼 | (dvi) ESI | 1:03 a<br>19/08/3 | m. 23         |

5. Posicionar el cursor sobre "Centro de formación" y presionar.

| Section 1 - 1 - 1 - 1 - 1 - 1 - 1 - 1 - 1 - 1 | 🕘   Mi Rotary            | ×                | +        |                |           |                       |           |         |                       |     |                      |        |      |         | - 0        | ×    |
|-----------------------------------------------|--------------------------|------------------|----------|----------------|-----------|-----------------------|-----------|---------|-----------------------|-----|----------------------|--------|------|---------|------------|------|
| ← → Č                                         | ☆ A https:/              | /my.rotary.org/e | s/login? | destination    | =/es      |                       |           |         |                       |     |                      | Q 🕀 🛱  | 9    | Σμ≡     | 🖻 🌔        | ···· |
|                                               | Rotary 🛞                 | My Rotary        | r        |                |           |                       |           |         |                       |     | Dona                 | Únete  | ٩    |         |            |      |
|                                               | PÁGINA<br>PRINCIPAL      | INTERCAMB        | O DE     | TOMAI<br>ACCIÓ | R<br>N    | FORMACIÓI<br>CONSULTA | NY (      | GESTIÓN | LA FUNDACI<br>ROTARIA | IÓN | NOTICIAS Y<br>MEDIOS | SOCIOS | PARA |         |            |      |
| l l                                           | Por función > Documentos |                  |          |                |           | gobernanza            |           |         |                       |     |                      |        |      |         |            |      |
|                                               | Por tema                 |                  |          | Consejo        | s de Legi | slación y Reso        | luciones  |         |                       |     |                      |        |      |         |            |      |
|                                               | Quiénes somos            |                  |          |                |           |                       |           |         |                       |     |                      |        |      |         |            |      |
|                                               | Normativa y pi           | rocedimientos    |          |                |           |                       |           |         |                       |     |                      |        |      |         |            |      |
|                                               | Centro de form           | ación            |          |                |           |                       |           |         |                       |     |                      |        |      |         |            |      |
|                                               | Seminarios web           |                  |          |                |           |                       |           |         |                       |     |                      |        |      |         |            |      |
|                                               |                          |                  |          |                |           |                       |           |         |                       |     |                      |        |      |         |            |      |
|                                               |                          |                  |          |                |           |                       |           |         |                       |     |                      |        |      |         |            |      |
|                                               |                          |                  |          |                |           |                       |           |         |                       |     |                      |        |      |         |            |      |
|                                               |                          |                  |          |                |           |                       | Iniciar s | esión   |                       |     |                      |        |      |         |            |      |
|                                               |                          |                  |          |                |           | Nombre de u           | suario    |         |                       |     |                      |        |      |         |            |      |
|                                               |                          |                  |          |                |           | ealmara@g             | mail.com  |         |                       |     |                      |        |      |         |            |      |
|                                               |                          |                  |          |                |           | Contraseña            |           |         | _                     |     |                      |        |      |         |            |      |
| https://my.rotary.org/es/sec                  | cure/13161               |                  |          | -              |           |                       | -         |         |                       |     |                      |        |      |         | 102 a.m.   | -    |
| Escribe ad                                    | quí para buscar          |                  | H ∥      |                | 2         | 0                     |           | 0       |                       |     |                      | 100%   |      | d») ESP | 19/08/2020 | 23   |

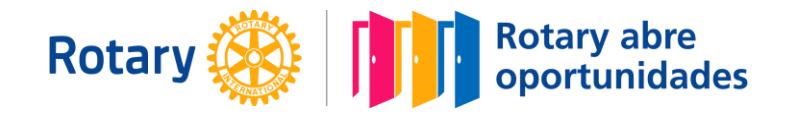

6. Es posible que vuelva a pedir la identificación del usuario o bien seguir directamente.

|                                   | Rotary International - Signing in 🗙 | +                |             |            |                |                           |      |    |       |     |            |         | := 3      | a ×            |
|-----------------------------------|-------------------------------------|------------------|-------------|------------|----------------|---------------------------|------|----|-------|-----|------------|---------|-----------|----------------|
| $\leftarrow \rightarrow \times$ G | A https://rotary.okta.com           | /app/rotaryinter | mational_le | earningcer | nter2_1/e      | exk1e5c0i81ifSUaL1d8/sso/ | saml |    | w Sa  | 公   | \$         | zÅ≡     | •         |                |
| 🗋 Bookmarks 📕 Portal de           | Libros de I                         |                  |             |            |                |                           |      |    |       |     |            |         | 🛅 Otr     | as favoritos   |
|                                   |                                     |                  |             |            | O<br>Signing i | In to The Learning Center |      |    |       |     |            |         |           |                |
| sperando a idpproxy.rotary.org    |                                     |                  |             |            |                |                           |      |    |       |     |            |         | (         | okta           |
| Escribe aquí p                    | ara buscar                          | H   🥵            | 0           | . 0        |                | 0                         |      | 10 | 0%) * | ~ 0 | <b>*</b> 6 | 다카) ESF | 1:04 a. r | n. <b>1</b> 20 |

7. Se abrirá el catálogo de cursos disponibles.

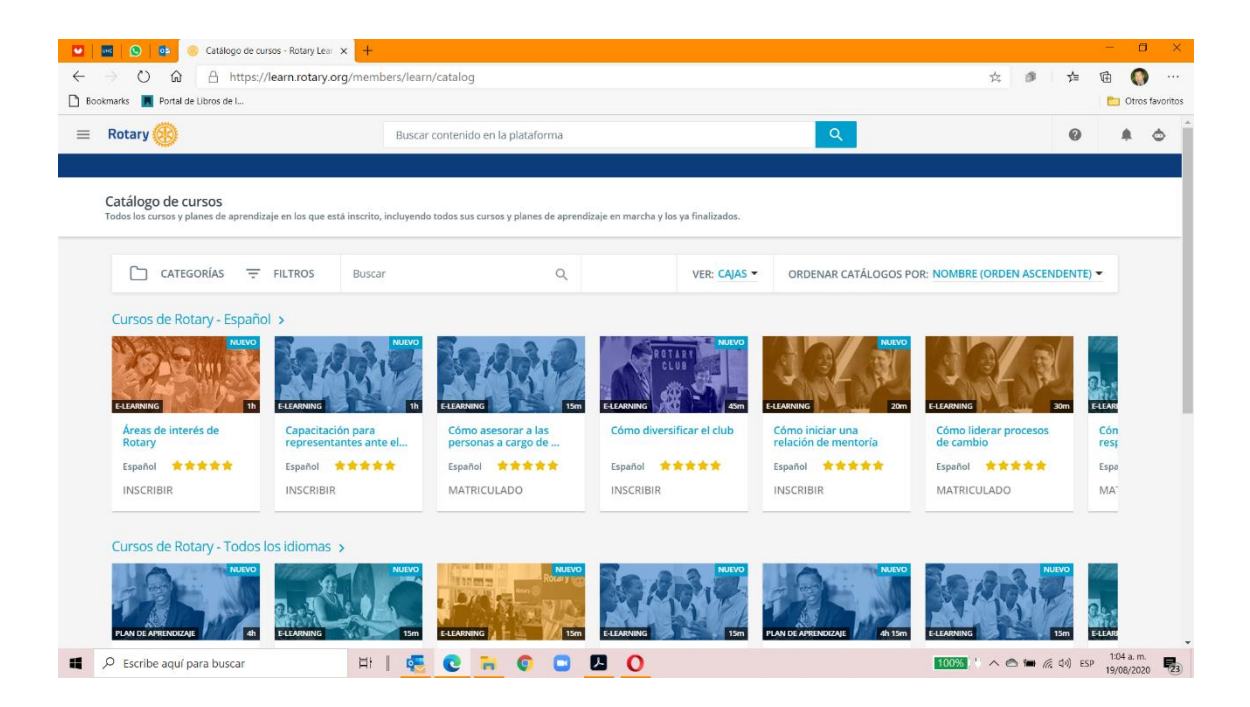

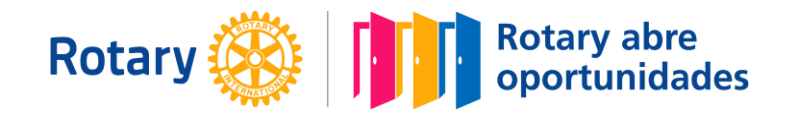

8. Colocar en el buscador "Gestión de Subvenciones" y presionar la lupa o "Enter".

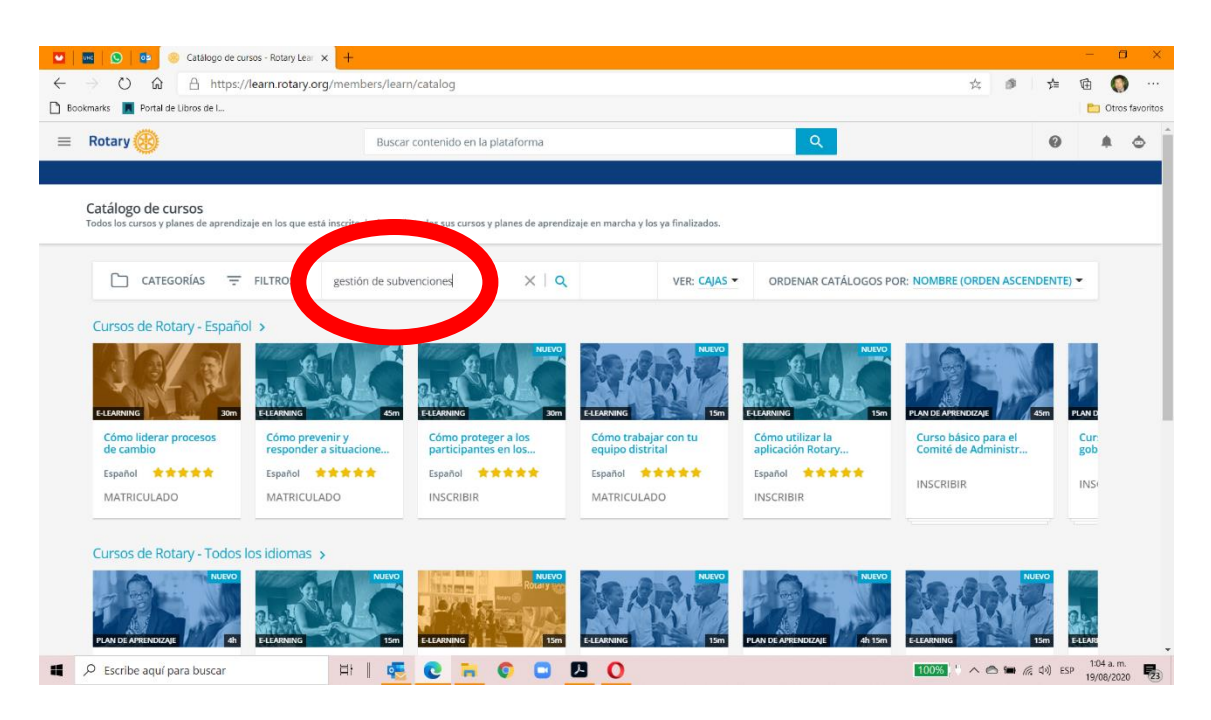

9. Se mostrarán los dos cursos referenciados para certificar el club.

| Catálogo de cursos - Rotary Lear × +                                                        |                                                |                                             |                    |                                      | - 0                     | ×    |
|---------------------------------------------------------------------------------------------|------------------------------------------------|---------------------------------------------|--------------------|--------------------------------------|-------------------------|------|
| ← → ひ ⋒ A https://learn.rotary.org/mer                                                      | nbers/learn/catalog?ctldoc-catalog-0           | =se-"gestión%20de%20subvenciones"           |                    | ☆ ◎ ☆ @                              | ) 🚺                     | ···· |
| = Rotary 🛞                                                                                  | Buscar contenido en la plataforma              | а                                           | ٩                  | 0                                    |                         | ٢    |
| <b>Catálogo de cursos</b><br>Todos los cursos y planes de aprendizaje en los que está inscr | ito, incluyendo todos sus cursos y planes de i | aprendizaje en marcha y los ya finalizados. |                    |                                      |                         |      |
| Categorías = Filtros (1)                                                                    | gestión de subvenciones 🗙 🛛 🔍                  | 2 elementos en Todas las categorías         | VER: CAJAS -       | ORDENAR: NOMBRE (ORDEN ASCENDENTE) - |                         |      |
| ELLANDING                                                                                   | Alc zhaom<br>bhre Gestión<br>poes              |                                             |                    |                                      |                         |      |
| Español ★★★★★<br>MATRICULADO                                                                | DO                                             |                                             |                    |                                      |                         |      |
|                                                                                             | © Duran la marcina l'∓ da la da                | Mi Rotary Contáctenos                       | Conditioned down   |                                      |                         |      |
| ■ P Escribe aquí para buscar                                                                |                                                |                                             | condiciones de uso | 100%                                 | 1:05 a.m.<br>19/08/2020 | 23   |

10. Deberás matricularte y realizar el curso.

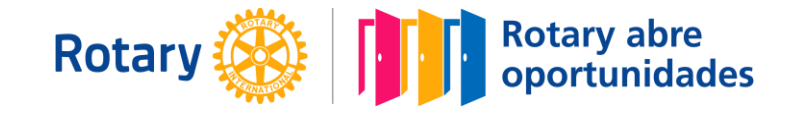